## Anleitung einer Sprachaufnahme mit einem Android Smartphone

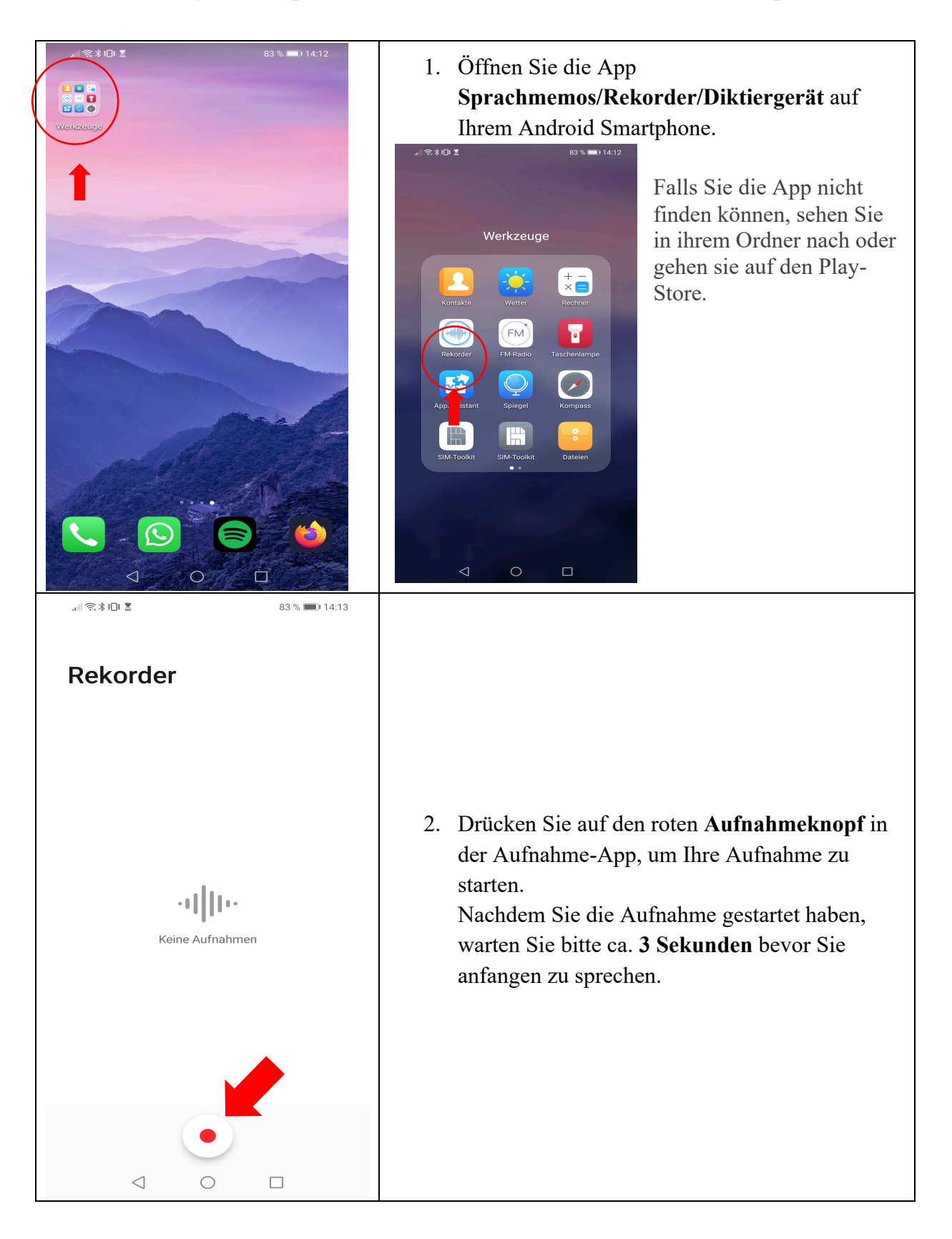

| .ıll 🖘 ¥ IDI 🕱 83 % 🗩 14:13                       |                                                                                                    |
|---------------------------------------------------|----------------------------------------------------------------------------------------------------|
| $\leftarrow$ Aufnehmen                            |                                                                                                    |
|                                                   |                                                                                                    |
| DO: 02.76<br>Sie können noch 10 Stunden aufnehmen | <ol> <li>Um die Aufnahme zu beenden drücken Sie auf<br/>den quadratischen Stopp-Knopf.</li> </ol>                                                                                                    |
| Tag Hausieren                                     |                                                                                                    |
| (1) (1) (1) (1) (1) (1) (1) (1) (1) (1)           | <ol> <li>Auf dem dreieckigen Play-Knopf können Sie<br/>die Aufnahme abspielen.</li> <li>Klicken Sie auf die Aufnahme und halten sie<br/>ca. 2 Sekunden gedrückt, bis sich das Menü<br/>öffnet.</li> </ol> |
|                                                   |                                                                                                    |

| الا≋≋0 × 82 % ₪ 14:1:<br>×<br>1 Element ausgewählt                               | <ul> <li>6. Wählen Sie die Datei aus und nehmen Sie einen der Wege ihrer Wahl (Dropbox, Drive, Cloudspeicher, Mail) um die Datei von ihrem Smartphone auf ihren PC zu übertragen.</li> </ul>                                                                                                    |
|----------------------------------------------------------------------------------|----------------------------------------------------------------------------------------------------|
| Q Nach Aufnahme suchen         20200407_141336         7.4.2020         00:00:04 | <ul> <li>Verschicken Sie die Datei über die Köstenlöse<br/>Webseite <u>https://wetransfer.com/</u> an die E-<br/>Mailadresse <u>medienpoolhs@lrz.uni-</u><br/><u>muenchen.de</u>.</li> <li>Geben Sie dabei bitte immer den <b>Titel</b>, <b>Datum</b><br/><b>der Veranstaltung</b> und <b>Ihren Namen</b> an. Für<br/>eventuelle Rückfragen wird empfohlen auch<br/>eine <b>Telefonnummer</b> anzugeben (nur für den<br/>internen Gebrauch).</li> </ul> |
| Teilen Umbenennen Löschen Alle aufheben Meh                                      |                                                                                                    |

Bei Rückfragen können Sie sich gerne per E-Mail oder Telefon an uns wenden.

Telefon: 089 2180-1857

E-Mail: mailto:medienpoolhs@lrz.uni-muenchen.de

Wir freuen uns auf Ihre Aufnahmen,

Ihr Medienpool